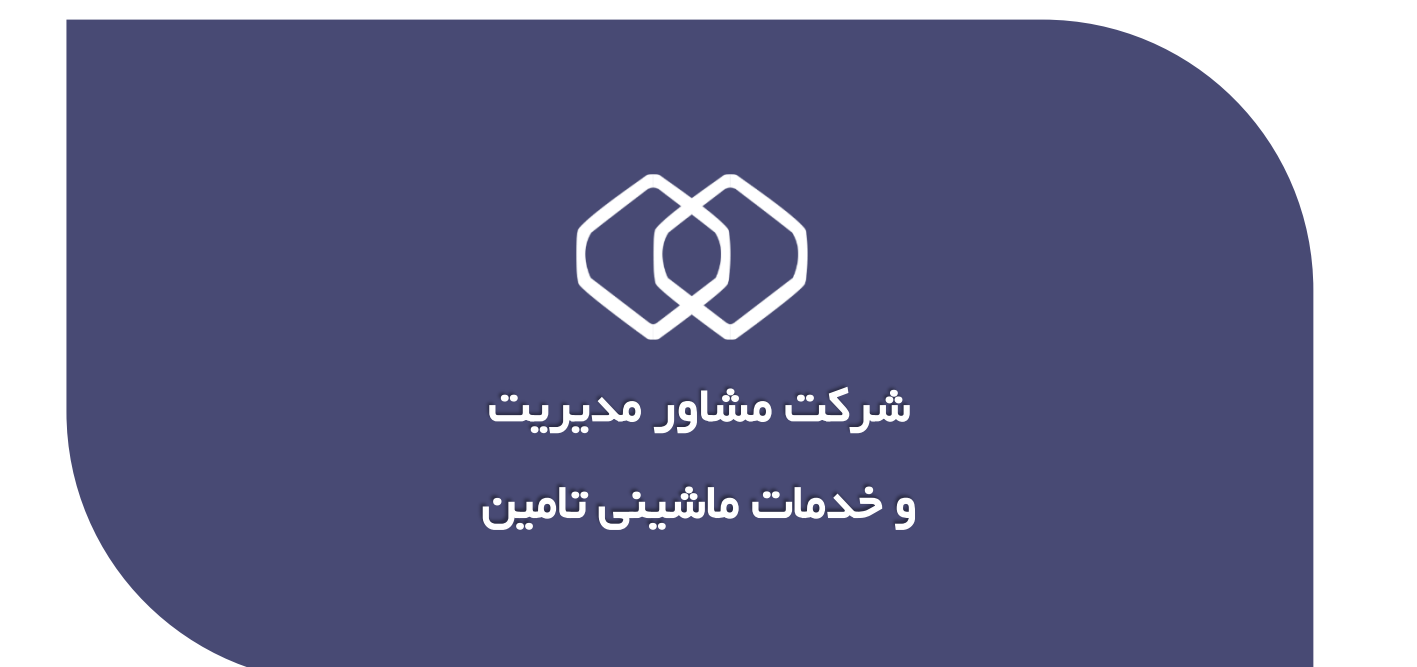

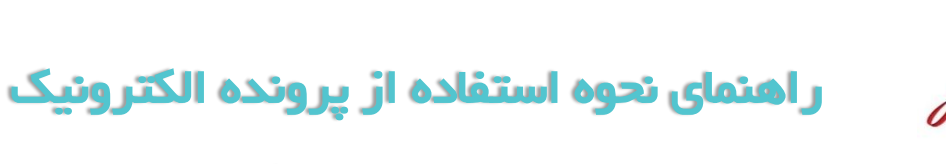

PDF

در دفترچه متمرکز

سامانه پرونده الکترونیک به منظور اسکن ، ویرایش و تشکیل پرونده ، شناسه گذاری و دسته بندی اسناد ، مشاهده و مدیریت اسناد پرونده بیمه شدگان و کارگاهها ایجاد شده تا حتی الامکان نیاز به اسناد کاغذی مرتفع شده و روال تشکیل و پالایش پرونده ، مسیر مکانیزه تری را طی کند. این سامانه با سایر سیستم های موجود در پورتال متمرکز سازمان مانند نامنویسی ، بازرسی و اتباع ایرانی و ... مرتبط بوده و سرویس های مورد نیاز آنها را ارائه می نماید.

با توجه به واگذاری فرآیند اسکن مستندات حوزه دفترچه درمان به کارگزاری ها در راهنمای زیر نحوه انجام عملیات فوق شرح داده شده است.

|                                | رمان تامين اجماً | i 🎯                          |
|--------------------------------|------------------|------------------------------|
| مادی متفرکز 🔹 🚨 حمیدہ پورمغر 🔹 | ه دفترچه درا     | 😡 تغييرات نسخه               |
| منحه نخست                      | » <i>F</i>       | امکانات سیستم                |
|                                | A (              | در فواست دفتر                |
|                                |                  | ېې جلد و نس                  |
|                                |                  | چاپ جلد و نس<br>بیماران فامر |
|                                | Ĺ                | ابطال دفترچ                  |
| سانمان تاین اجتای              | ,                | پرونده الکترون               |
|                                | شينى تامين       | شرکت خدمات مار               |

در سامانه دفترچه متمرکز ، ثبت مستندات از گزینه زیر امکان پذیر می باشد :

لازم بذکر است ازین پس اسکن مستندات زیر در پرونده الکترونیک ا<mark>جبـــاری</mark> می باشد.

- گواهی تایید بیماران خاص
  - گواهی تحصیلی
  - گواهی خدمت سربازی
- برگ اعزام به خدمت سربازی
  - فیش جریمه المثنی
- فرم تعهدنامه فرزندان اناث بیمه شدگان جهت برخورداری از حمایت های درمانی
  - گواهی پزشک معتمد

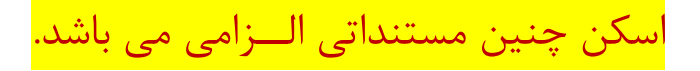

در واقع میبایست هنگام ثبت یکی از اسناد ذکر شده ، سند مربوطه نیز **اسکن و شناسه گــــذاری** گردد. در غیر اینصورت صدور دفترچه امکان پذیر نخواهد بود و پیغام زیر مشاهده می گردد :

اسکن مستندات در پرونده الکترونیک انجام نشده است.

در ادامه نحوه ی اسکن بارگزاری و شناسه گذاری اسناد در پرونده الکترونیک توضیح داده شده است .

کاربر عزیز ، توجه نمایید درخصوص عملیات تایید، اسناد شناسه گذاری شده از طرف کارگزاری می بایست توسط مسئول نامنویسی شعبه تایید گردد، در غیر اینصورت در مراجعه بعدی بیمه شده ، پیغام زیر مبنی بر عدم تایید اسناد مشاهده خواهد شد.

> بیمه شده دارای مستندات دفترچه تایید نشده در پرونده الکترونیک می باشد که می بایست توسط مسئول نامنویسی شعبه تایید گردد.

### نكات قابل توجه:

- .۱ پس از شناسه گذاری امکان ارائه خدمات دفترچه درمان بدون تایید برای اولین بار فراهم می گردد. اما در مراجعات بعدی اسناد مربوطه میبایست تایید شده باشند.
  - ۲. رویت سایر اسناد پرونده فنی بیمه شدگان و مستمری بگیران برای کاربران کارگزاری امکانپذیر نمی باشد.

در حال حاضر کاربران کارگزاری در سامانه پرونده الکترونیک، تنها امکان دسترسی به گروه های خدمات دفترچه درمانی جهت شناسه گذاری را دارا می باشند. پس از ثبت اطلاعات سند در سیستم دفترچه و کلیک روی دکمه 💿 ثبت و تشکیل یونده الکترونیک جهت اسکن اسناد به سامانه پرونده الکترونیک هدایت می شوید.

> بمنظور انجام عملیات اسکن میبایست بخش مربوط به دانلود فایل اسکنر را برای هر کلاینت(سیستم) یکبار انجام دهید. (رجوع به صفحه ۱۰)

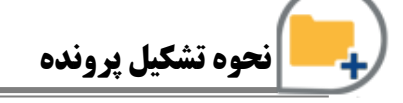

با مشاهده فرم زیر همانطور که در شکل مشخص است روی دکمه **اسکن** کلیک نموده و مراحل اسکن را طی نمایید.

|   | ق قدین اجتماعے<br>کد ملے بیمہ شدہ                                                                                                    | ساؤما            |                                                                                                    |
|---|----------------------------------------------------------------------------------------------------|------------------|----------------------------------------------------------------------------------------------------|
|   | المجازلات ومقد الني ا                                                                                                    |                  | يرونده الكترونيك •                                                                                                    |
| • | دستینو<br>شناسه بودنده کد ملی ◄<br>• • • • • • • • • • • • • • • • • • •                                                                        |                  | وهكيل برونده                                                                                                    |
|   | اساد-<br>الواع كوهها هويدي ◄<br>في اعتاد عدي المحالي المحالي المحالي المحالي المحالي المحالي المحالي المحالي المحالي المحالي المحالي المحالي ال | ]                | utipa ciella                                                                                                    |
|   | د علایاتی<br>۲۰۰۵ عکارت این<br>علار منابع<br>اعار منابع<br>- عار منابع                                                                          | نشکیل و بروزرساز | Unit of the second second seco |
|   |                                                                                                    | ی برونده         |                                                                                                    |
|   | الا الا صفحة ان الزه 44 (@ خاده الديراك براك تمايش وجود شارد                                                                                    |                  | دانلود فایل اسکنر                                                                                                    |
| Ţ | معلیات<br>کی ایک این قذیرہ شنامہ ایک حقف شامہ ایک مقدم بندی ایک برین مقدم                                                                       |                  |                                                                                                    |
|   |                                                                                                    | مين              | 🐼 خدمات ماشینی تا.                                                                                                    |

نكات قابل توجه :

۱- در صورتیکه برای کد وارد شده سندی جهت نمایش وجود نداشته باشد پیغام زیر مشاهده میشود:

| ×                  | پيام سيستم                    |
|--------------------|-------------------------------|
| مشاهده وجود تدارد، | با اطلاعات وارد شده سندی برای |
|                    | تاييد                         |

در این حالت دکمه تایید را زده و سپس توسط دکمه **اسکن** پایین فرم اسناد مربوطه را اسکن نمائید. در اینصورت تب (سربرگ) جدیدی جهت عملیات اسکن اسناد باز می شود .

۲- درصورت مشاهده پنجره زیر :

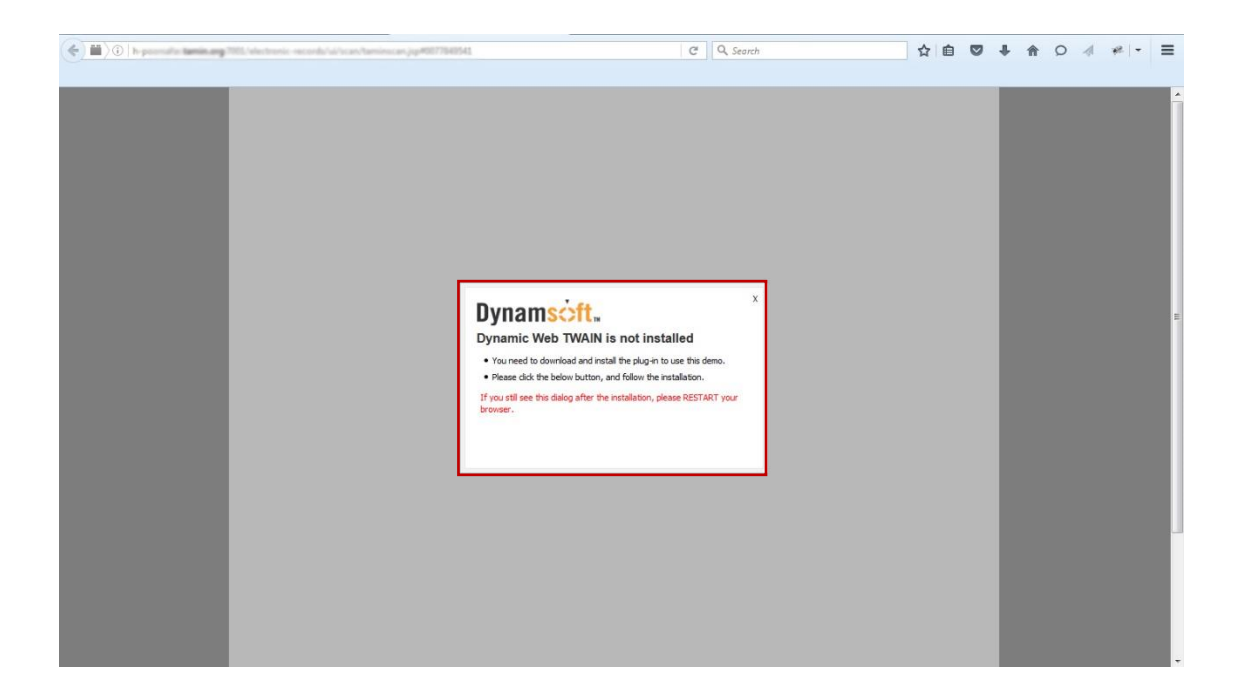

مطابق شكل صفحه بعد عمل نماييد :

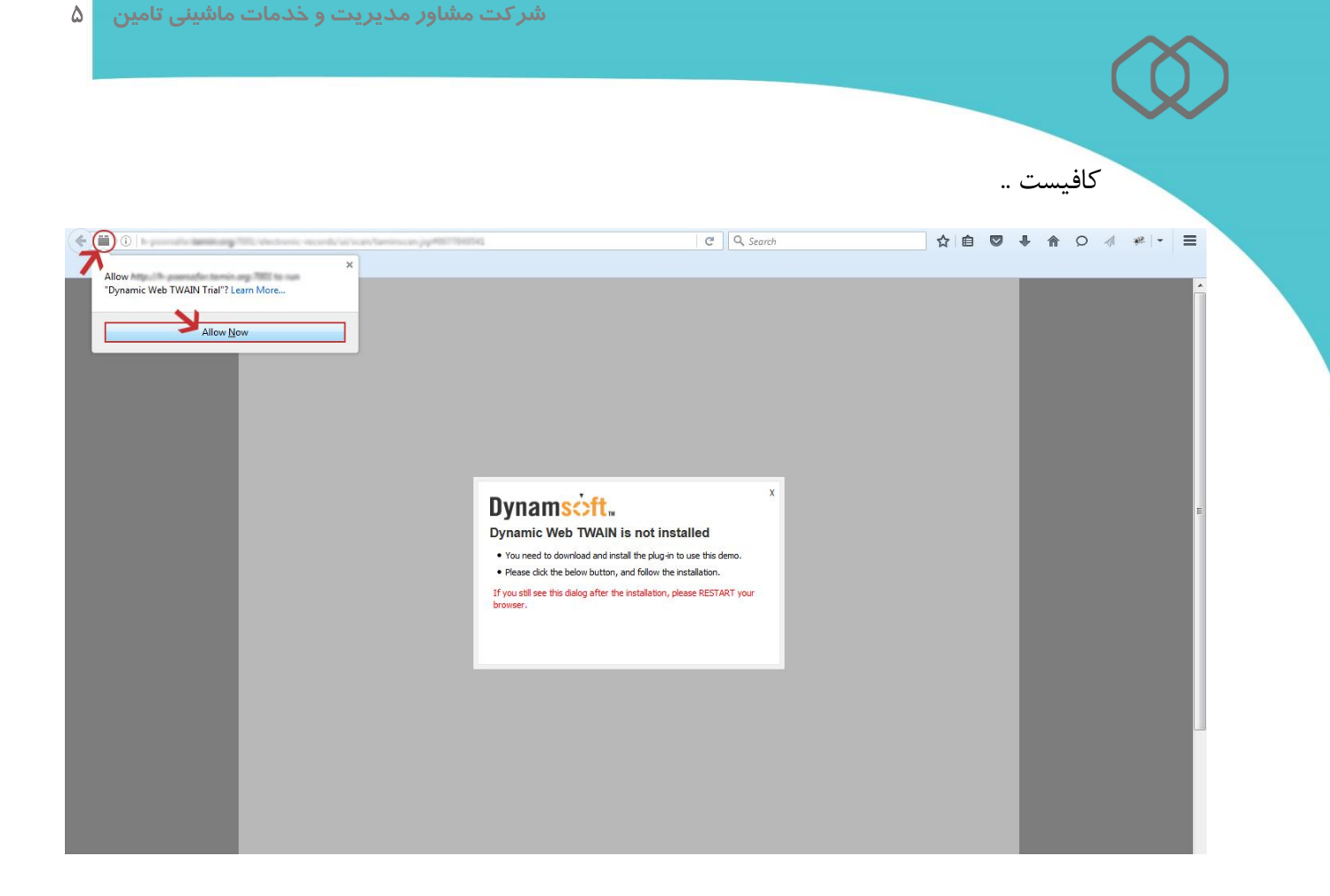

در نهایت دکمه های Ctrl+F5 را فشار دهید. درصورتیکه مراحل فوق به درستی انجام شده باشد برای اسکن اسناد صفحه زیر مشاهده میشود :

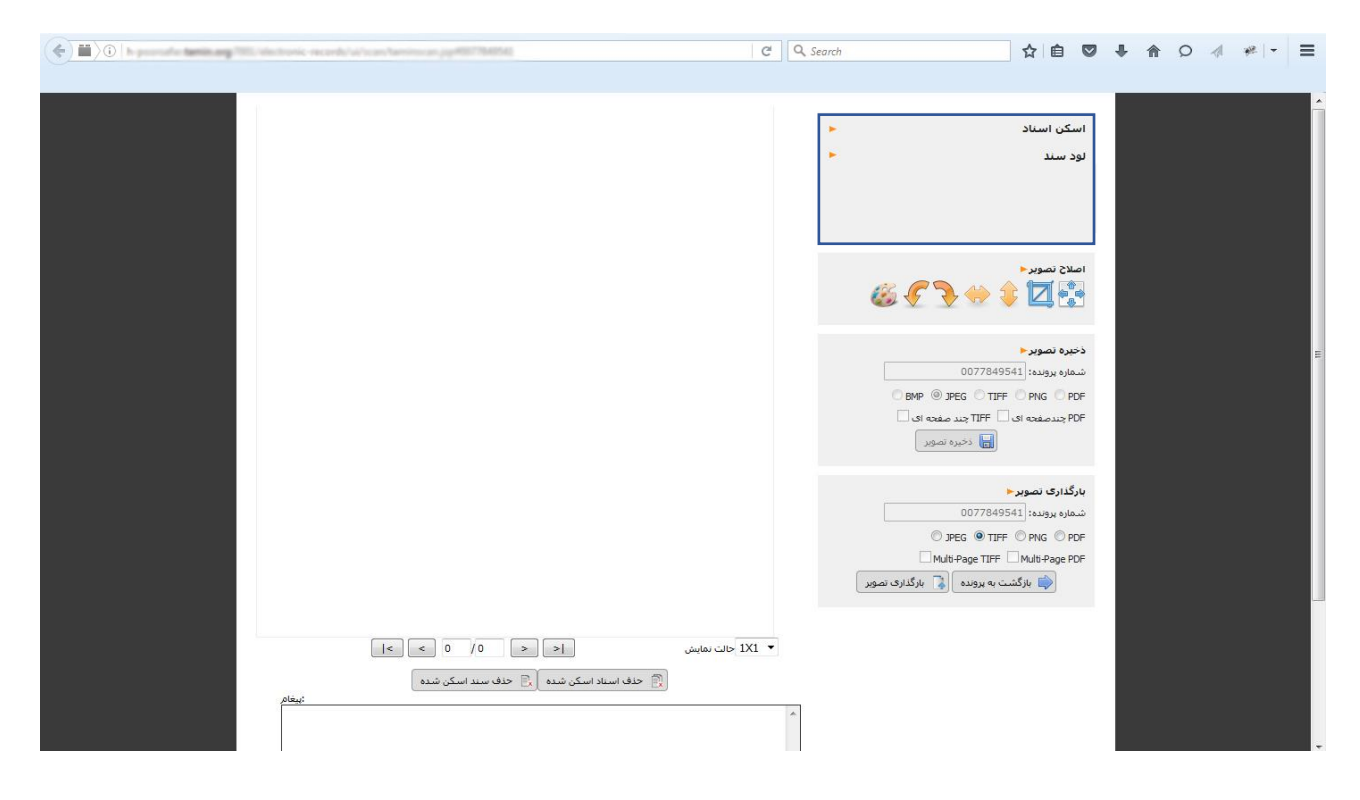

## نحوه اسکن و شناسه گذاری اسناد:

برای این منظور مطابق شکل زیر عمل نمائید:

| اسکن استاد<br>اسکن استاد<br>اسکن استاد<br>التخاب نام اسکنر<br>التخاب نام اسکنر<br>التخاب نام التخاب نام اسکنر<br>التخاب نام التخاب<br>التخاب نام التخاب<br>التخاب نام التخاب<br>التخاب نام التخاب<br>التخاب نام التخاب<br>التخاب نام التخاب<br>التخاب نام التخاب نام التخاب<br>التخاب نام التخاب<br>التخاب نام التخاب نام التخاب<br>التخاب نام التخاب نام التخاب نام التخاب<br>التخاب نام التخاب<br>التخاب نام التخاب نام التخاب<br>التخاب نام التخاب نام التخاب<br>التخاب نام التخاب<br>التخاب التخاب نام التخاب نام التخاب<br>التخاب نام التخاب<br>التخاب التخاب نام التخاب<br>التخاب التخاب نام التخاب<br>التخاب التخاب نام التخاب<br>التخاب نام التخاب التخاب<br>التخاب التخاب التخاب<br>التخاب التخاب التخاب<br>التخاب التخاب التخاب اللتخاب<br>التخاب التخاب التخاب التخاب التخاب<br>التخاب التخاب التخاب التخاب التخاب<br>التخاب التخاب التخاب التخاب التخاب<br>التخاب التخاب                                                                                                    | ۲<br>تعیین کیفیت<br>تصویر |
|----------------------------------------------------------------------------------------------------|---------------------------|
| العلاج تشویر<br>دخیده تشویر<br>شماه بودیده :<br>0077849541 (منبع<br>0077849542)<br>BMP @ JFG ( TIFF @ NG @ PDF<br>Strader HE ) TIFF ( A G & PDF<br>)<br>BMP ( Strader HE ) TIFF ( A G & PDF<br>)<br>BMP ( Strader HE ) TIFF ( A G & PDF)<br>)<br>BMP ( Strader HE ) TIFF ( A G & PDF)<br>)<br>BMP ( S |                           |
| ببرگذارک تصویر م<br>شماره برونده: (۵۲۲۲ های ۲۰۰۱ م<br>۱۹۹۵ می ۱۹۹۵ می ۲۰۰۱ م<br>۱۹۹۵ می ۲۰۰۱ می ۲۰۰۱ م<br>۱۹۹۵ می ۲۰۰۱ می ۲۰۰۱ م<br>۱۹۹۵ می ۲۰۰۱ می ۲۰۰۱ م<br>۲۹۹۵ می ۲۰۰۱ می ۲۰۰۱ م<br>۲۹۹۹ می ۲۰۰۱ می ۲۰۰۱ م<br>۲۹۹۹ می ۲۰۰۱ می ۲۰۰۱ م<br>۲۹۹۹ می ۲۰۰۱ می ۲۰۰۱ م<br>۲۹۹۹ می ۲۰۰۱ می ۲۰۰۱ م<br>۲۹۹۹ می ۲۰۰۱ می ۲۰۰۱ م<br>۲۹۹۹ می ۲۰۰۱ می ۲۰۰۱ م<br>۲۹۹۹ می ۲۰۰۱ می ۲۰۰۱ م<br>۲۹۹۹ می ۲۰۰۱ می ۲۰۰۱ م<br>۲۹۹۹ می ۲۰۰۱ می ۲۰۰۱ م<br>۲۹۹۹ می ۲۰۰۱ می ۲۰۰۱ م<br>۲۹۹۹ می ۲۰۰۱ می ۲۰۰۱ م<br>۲۹۹۹ می ۲۰۰۱ می ۲۰۰۱ می ۲۰۰۱ م<br>۲۹۹۹ می ۲۰۰۱ می ۲۰۰۱ می ۲۰۰۱ می ۲۰۰۱ م<br>۲۹۹۹ می ۲۰۰۱ می ۲۰۰۱ می ۲۰۰۱ می ۲۰۰۱ م<br>۲۹۹۹ می ۲۰۰۱ می ۲۰۰۱ می ۲۰۰۱ می ۲۰۰۱ می ۲۰۰۱ می ۲۰۰۱ م<br>۲۹۹۹ می ۲۰۰۱ می ۲۰۰۱ م                                                                                                    |                           |

### توجه!

حجم فایل مورد نظر باید کمتر از **۱٫۵ مگا بایت** باشـد، در غیر اینصـورت پیغام زیر مشاهده می شود .

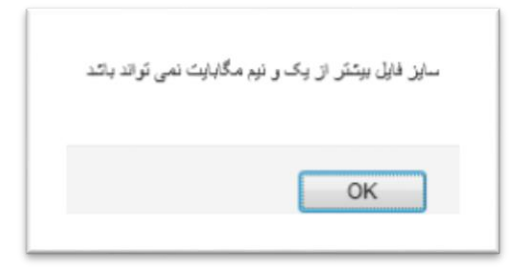

کم کردن حجم تصاویر بکمک ابز ارهای اصلاح تصویر :

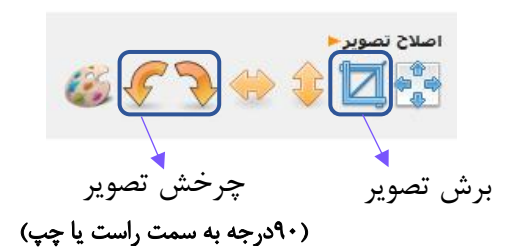

۴ : پس از اتمام اسکن اسناد و اصلاح تصاویر ،روی 🚺 بارگذاری تصویر کلیک کرده منتظر ارسال اسناد به مرکز بمانید.

۵: پس از اتمام ارسال روی دکمه 📦 بازگشت به برونده کلیک نمائید.

نهایتاً به فرم زیر هدایت میشوید :

|                             | 👘 سازمان تلعین اجتماعے                                                                                                    |
|-----------------------------|----------------------------------------------------------------------------------------------------|
| 🖌 بارگشت به صفحه اصلی 💄     | يروند الحروثيک •                                                                                                    |
| ا گذاری شده ا هر دو         | المنبو<br>تساسه بوده کد علی ۲۰ المحالیات (محالیات) (محالیات) (محالیات) (محالیات) (محالیات) (محالیات) (محالیات) (محالیات)<br>محالی بودس                                                                                                    |
| مائيد.                      | در نهایت روی این دکمه کلیک :<br>این دیمه کلیک :                                                                                                    |
|                             | مریک می از مراجع می از مراجع می از م |
|                             |                                                                                                    |
| sdei sosa delai elle of ado | منود من استر                                                                                                    |
|                             |                                                                                                    |
| ×                           | میں<br>ایک کی ایک کی دیانہ کی خلف کامہ کی ایک منح بنی کی بادی ایک منح بنی کی ایک کرن منحہ                                                                                                    |
| 🏠 🧧 🖂                       | 🚯 خدمات ماشیبدی تامین                                                                                                    |

پس از کلیک روی دکمه نمایش اسناد **مراحل شناسه گذاری** مطابق صفحه بعد صورت می گیرد.

### نحوه شناسه گذاری اسناد:

همانطور که در شکل زیر مشاهده می نمائید، کافیست از قسمت "نام زیر گروهها " عنوان مورد نظر را انتخاب نموده و آن را بر روی سند مربوطه در قسمت " تصاویر" بکشید و رها نمایید. (Drag & Drop)

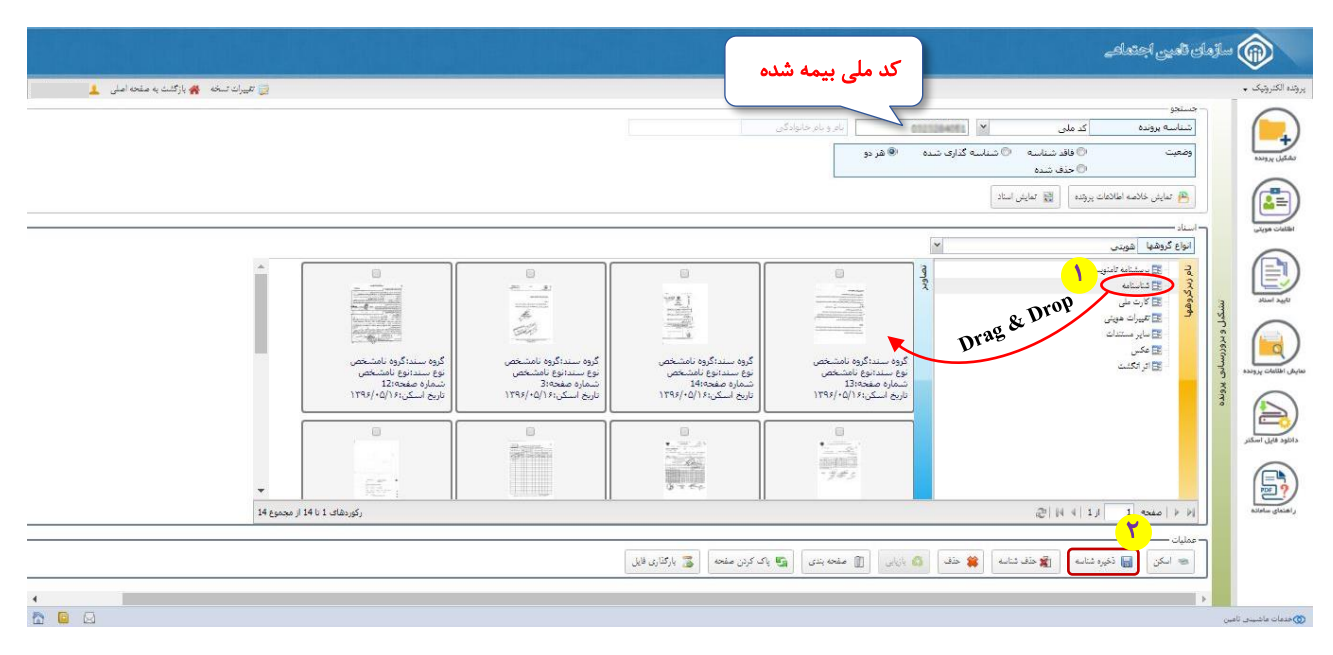

در نهایت پس از شناسه گذاری کلیه اسناد روی دکمه **ذخیره شناسه** کلیک نمایید، در غیر اینصورت عملیاتی صورت نمی گیرد.

نحوه حذف اسناد:

در صورتیکه هنگام اسکن اسناد اشتباهی رخ داده که نیاز به حذف آن دارید کافیست برای این منظور بعد از انتخاب سند مورد نظر روی دکمه **حذف** کلیک نمایید. لازم بذکر است این امکان توسط <mark>مسئول کارگزاری</mark> صورت می گیرد.

مسئول عزيزا

دقت داشته باشید روش حذف اسناد بصورت منطقی انجام میشود و امکان بازیابی سند از طریق <u>د</u>کمه بازیابی وجود دارد.

#### نحوه بازیابی اسناد حذف شده :

برای این منظور همانطور که در شکل زیر مشخص است، کافیست ابتدا از قسمت وضعیت بالای فرم، گزینه **حذف شده** را انتخاب نموده که در این حالت دکمه **بازیابی** در پایین فرم فعال می شود.

|                                                                                                    | ) ساڑمای تلغین اجتماعہ                                                                                                    |                  |
|----------------------------------------------------------------------------------------------------|----------------------------------------------------------------------------------------------------|------------------|
| 😥 تغییرات تسخه 🐐 بازگشت به صفحه اصلی 🛓 .                                                                                                    | ••                                                                                                    | برونده الكثروتيك |
|                                                                                                    | دستور<br>تساسه یوونده که ملی ۲ (<br>وضعت  وضعت  وقطت  وقطت  وق      |                  |
| کرد سندگرد اند. محب<br>کرد سندگرد اند. محب<br>نوع سندی اندا محب<br>نوع سندی اندا محب<br>نوع سندی اندا محب<br>از محب<br>از محم<br>از محم<br>از محم<br>از محم<br>از محم<br>از محم<br>از محم<br>از محم<br>از محم<br>از | المراجع المراجع ال<br>المراجع المراجع المراجع المراجع المراجع المراجع المراجع المراجع المراجع المراجع المراجع المراجع المراجع المراجع ا<br>المراجع المراجع المراجع المراجع المراجع المراجع المراجع المراجع المراجع المراجع المراجع المراجع المراجع المراجع ا<br>المرا |                  |
| ال المحموع 14 از مجموع 14 از مجموع 14                                                                                                    | ا ا ا ا ا ا ا ا ا ا ا ا ا ا ا ا ا ا ا                                                                                                    | ر اهتمای ساماند  |
|                                                                                                    | مین<br>مین<br>ای این ای تیرونام ای خد تام ای من ای منه بنی ای بای کرین مده ای باری و ای<br>مدتهم                                                                                                    | ی ددعات مانی     |

با زدن دکمه بازیابی ، وضعیت سند مربوطه به حالت **فاقد شناسه** تبدیل شده که در اینصورت میبایست همانند قبل، از قسمت وضعیت، گزینه **فاقد شناسه** را انتخاب نموده و اقدام به عملیات شناسه گذاری سند نمایید.

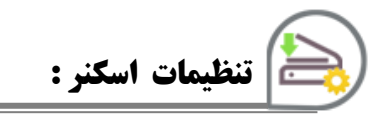

جهت نصب تنظیمات مربوط به اسـکن همانطور که در شـکل مشـاهده می نمائید روی آیکون **دانلود فایل اسکنر** کلیک نمائید.

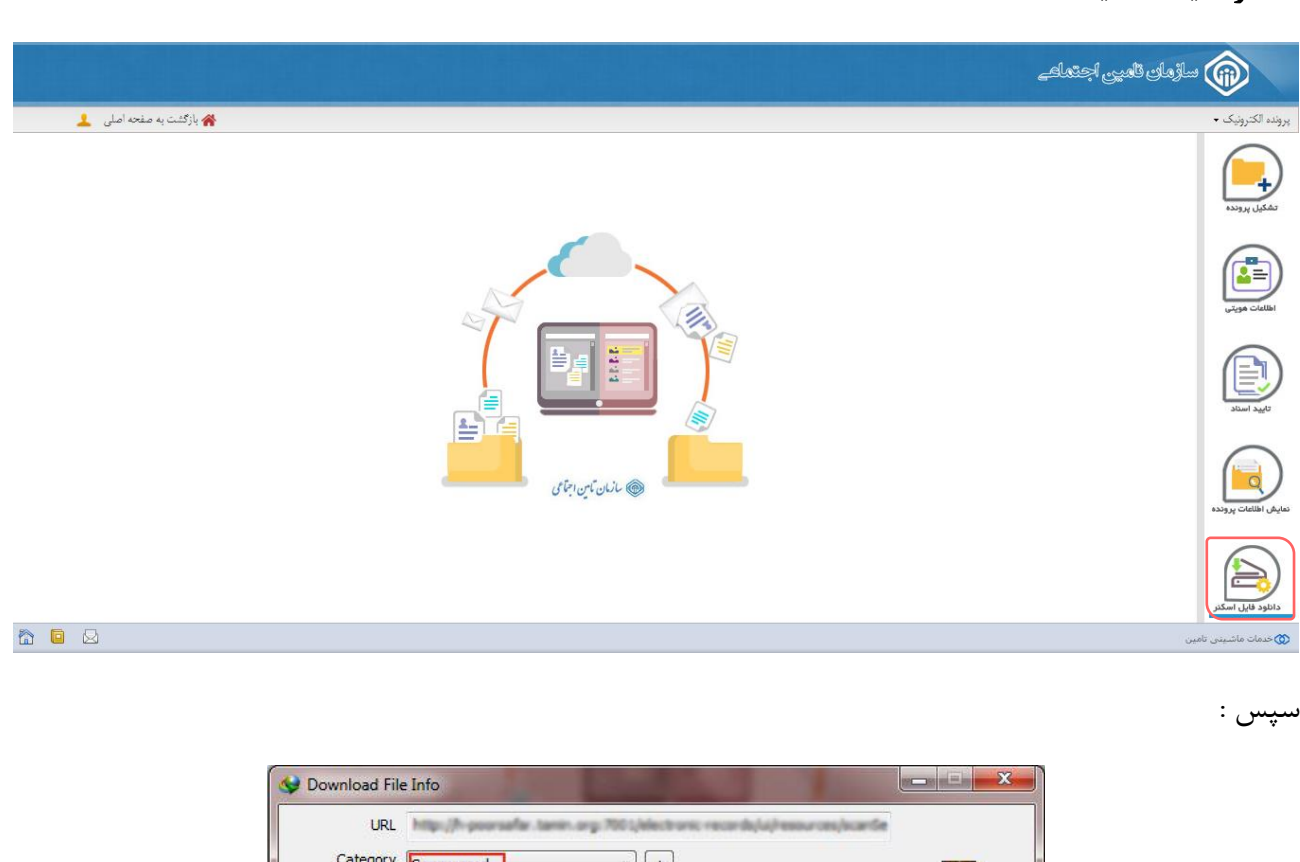

| 100 A 100 A 100 A 100 A 100 A 100 A 100 A 100 A 100 A 100 A 100 A 100 A 100 A 100 A 100 A 100 A 100 A 100 A 100 |                                                                                             |                         |                                                                                                    |       |             |          |
|----------------------------------------------------------------------------------------------------|---------------------------------------------------------------------------------------------|-------------------------|----------------------------------------------------------------------------------------------------|-------|-------------|----------|
| Category                                                                                                    | Compressed                                                                                  | ▼ +                     |                                                                                                    |       |             |          |
| Save As                                                                                                    | Cristensien gehants.7                                                                       | AMEN Downloads Compre   | sselfDynamic%                                                                                                  | •     | 12 74 MR    |          |
| [                                                                                                    | Remember this path                                                                          | for "Compressed" catego | ry                                                                                                    |       | 12.77 10    |          |
| Description                                                                                                    |                                                                                             |                         |                                                                                                    |       |             | يتحارب و |
|                                                                                                    | Download Later                                                                              | Start Download          | Cano                                                                                                    |       | سير فالحواة | عاب م    |
|                                                                                                    | Download Later                                                                              | Start Download          | Carro                                                                                                    |       | _           |          |
|                                                                                                    |                                                                                             | 5                       |                                                                                                    |       |             |          |
|                                                                                                    |                                                                                             |                         |                                                                                                    |       |             |          |
| للود)                                                                                                    | شروع بار گذاری( دا                                                                          | <u>1 - 5</u>            |                                                                                                    |       |             |          |
|                                                                                                    |                                                                                             |                         |                                                                                                    |       |             |          |
|                                                                                                    |                                                                                             |                         |                                                                                                    |       |             |          |
| (                                                                                                    |                                                                                             |                         |                                                                                                    |       | SV2 0       |          |
| Download                                                                                                    | complete                                                                                    |                         |                                                                                                    |       | ×           |          |
| Download                                                                                                    | l complete                                                                                  |                         |                                                                                                    |       | ×           |          |
| Download                                                                                                    | l complete<br>Download complete<br>Downloaded 12.74 M                                       | B (13368228 Bytes)      |                                                                                                    |       | ×           |          |
| Download                                                                                                    | l complete<br>Download complete<br>Downloaded 12.74 M                                       | IB (13368228 Bytes)     |                                                                                                    |       |             |          |
| Download<br>Download                                                                                            | i complete<br>Download complete<br>Downloaded 12.74 M                                       | IB (13368228 Bytes)     |                                                                                                    |       |             |          |
| Download<br>Download                                                                                            | i complete<br>Download complete<br>Downloaded 12.74 M                                       | IB (13368228 Bytes)     | la de la companya de la companya de la companya de la companya de la companya de la companya de la companya de |       | ×           |          |
| Download<br>Download<br>Address                                                                                 | i complete<br>Download complete<br>Downloaded 12.74 M                                       | IB (13368228 Bytes)     | la anna an fa                                                                                                  |       | ×           |          |
| Download<br>Address<br>The file                                                                                 | i complete<br>Download complete<br>Downloaded 12.74 M<br>aved as                            | IB (13368228 Bytes)     | ki al menerato de                                                                                              |       |             |          |
| Address<br>The file                                                                                             | i complete<br>Download complete<br>Downloaded 12.74 M<br>aved as                            | IB (13368228 Bytes)     | h) a Pressar con Jos                                                                                           |       | ×           |          |
| Address                                                                                                    | i complete<br>Download complete<br>Downloaded 12.74 M<br>aved as                            | IB (13368228 Bytes)     | older                                                                                                    | Close |             |          |
| Address<br>The file                                                                                             | ownload complete<br>Downloaded 12.74 M<br>aved as                                           | IB (13368228 Bytes)     | older                                                                                                    | Close |             |          |
| Address<br>The file                                                                                             | i complete<br>Download complete<br>Downloaded 12.74 M<br>aved as<br>pen Open<br>n't show th | IB (13368228 Bytes)     | older                                                                                                    | Close |             |          |

در اینصورت، فایل در مسیر انتخاب شده بارگذاری می شود حال طبق مراحل صفحه بعد عمل نمائید.

# مراحل انجام کار:

- () فایل دانلود شده را در مسیری دلخواه ذخیره نمائید.
  - ۲) از برنامه خارج شوید .
  - ۳) مرورگر خود را ببندید.
  - ۴) از مسیر کپی شده فایل را extract نمائید.

( برای این کار روی فایل راست کلیک کرده گزینه Extract Here را انتخاب نمایید.)

در اینصورت ۲ فایل زیر مشاهده می شود :

📙 Crack 💽 Dynamic Web TWAIN 9.1 Trial\_DownLoadLy.iR.exe

### مراحل نصب:

- ۱) فایل Dynamic Web TWAIN 9.1 Trial\_DownLoadLy.iR.exe را اجرا نمائید.
  - ۲) فایل در حال نصب

| InstallShield Wizard |                                                                                                    |
|----------------------|----------------------------------------------------------------------------------------------------|
|                      | Preparing to Install                                                                                                    |
|                      | InstallShield Wizard Setup is preparing the InstallShield<br>Wizard, which will guide you through the program setup<br>process. Please wait. |
| <b>A</b> .           | Decompressing: Dynamic Web TWAIN 9.1 Trial.msi                                                                                               |
|                      |                                                                                                    |
|                      |                                                                                                    |
|                      |                                                                                                    |
| Ww                   | W.DownLoadLy.iR Cancel                                                                                                    |

۳) سپس

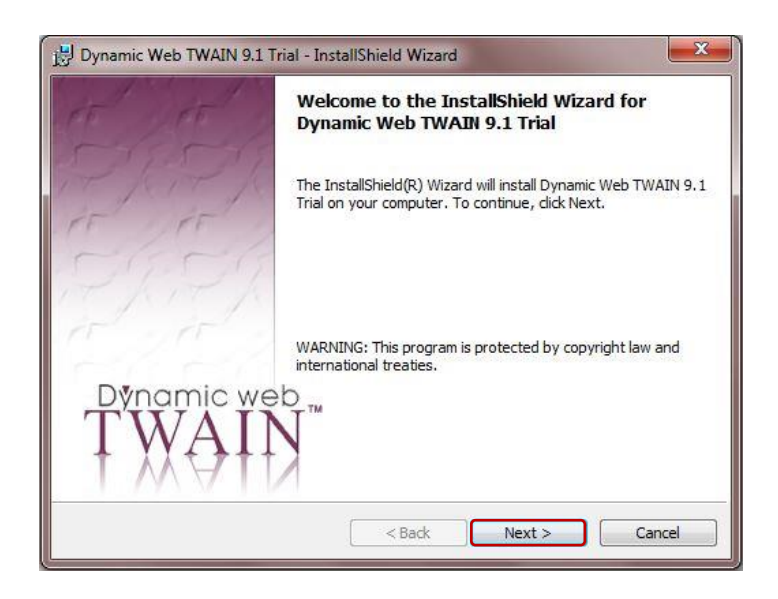

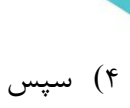

| License Agreement Please read the following license agreement carefully.                                                                                                    | TWAIN                                                                      |
|----------------------------------------------------------------------------------------------------|----------------------------------------------------------------------------|
| LICENSE AGREEMENT                                                                                                    |                                                                            |
| IMPORTANT: PLEASE READ CAREFULLY.                                                                                                    |                                                                            |
| THE USE OF THIS SOFTWARE IS SUBJECT TO THE TER                                                                                                    | MS OF THE LICENSE                                                          |
| AGREEMENT PRINTED BELOW. IF YOU DO NOT AGREJ<br>TERMS, THEN YOU SHOULD NOT USE THE SOFTWARJ<br>SOFTWARE IN ANY WAY. BY USING THIS PRODUCT, '<br>BOUND BY ALL THE TERMS AND CONDITIONS OF TH<br>AGREEMENT.                                                                                                    | E WITH ANY OF THE<br>E OR ANY PART OF THE<br>YOU AGREE TO BE<br>IS LICENSE |
| AGREEMENT PRINTED BELOW. IF YOU DO NOT AGRED<br>TERMS, THEN YOU SHOULD NOT USE THE SOFTWAR<br>SOFTWARE IN ANY WAY. BY USING THIS PRODUCT, Y<br>BOUND BY ALL THE TERMS AND CONDITIONS OF TH<br>AGREEMENT.                                                                                                    | E WITH ANY OF THE<br>E OR ANY PART OF THE<br>YOU AGREE TO BE<br>IS LICENSE |
| AGREEMENT PRINTED BELOW. IF YOU DO NOT AGRED<br>TERMS, THEN YOU SHOULD NOT USE THE SOFTWARD<br>SOFTWARE IN ANY WAY. BY USING THIS PRODUCT, Y<br>BOUND BY ALL THE TERMS AND CONDITIONS OF TH<br>AGREEMENT.<br>I accept the terms in the license agreement<br>I do not accept the terms in the license agreement                                                                                                    | EWITH ANY OF THE<br>E OR ANY PART OF THE<br>YOU AGREE TO BE<br>IS LICENSE  |
| AGREEMENT PRINTED BELOW. IF YOU DO NOT AGRED<br>TERMS, THEN YOU SHOULD NOT USE THE SOFTWARD<br>SOFTWARE IN ANY WAY. BY USING THIS PRODUCT,<br>BOUND BY ALL THE TERMS AND CONDITIONS OF TH<br>AGREEMENT.<br>I accept the terms in the license agreement<br>I do not accept the terms in the license agreement<br>I do not accept the terms in the license agreement<br>I do not accept the terms in the license agreement | EWITH ANY OF THE<br>E OR ANY PART OF THE<br>YOU AGREE TO BE<br>IS LICENSE  |

۵) سپس

| 🛃 Dynamic Web TWAIN 9.1 Trial - InstallShield Wizard                                                           | <b>X</b>      |
|----------------------------------------------------------------------------------------------------|---------------|
| Customer Information Please enter your information.                                                            | TWAIN         |
| User Name:                                                                                                    |               |
|                                                                                                    |               |
| Organization:                                                                                                  | _             |
| 1                                                                                                    |               |
|                                                                                                    |               |
| Install this application for:                                                                                  |               |
| Anyone who uses this computer (all users)                                                                      |               |
| Only for me (m)                                                                                                |               |
| The second second second second second second second second second second second second second second second s |               |
| Instalionielo                                                                                                  | Next > Cancel |
|                                                                                                    |               |

 Dynamic Web TWAIN 9.1 Trial - InstallShield Wizard

 Destination Folder

 Click Next to install to this folder, or click Change to install to a different folder

 Install Dynamic Web TWAIN 9.1 Trial to:

 C:\Program Files (x86)\Dynamsoft\Dynamic Web TWAIN 9.1 Trial\

 Change...

 Up on the stall to the stall to the stall to a different folder

 Install Dynamic Web TWAIN 9.1 Trial to:

 C:\Program Files (x86)\Dynamsoft\Dynamic Web TWAIN 9.1 Trial\

 Change...

 Up on the stall to the stall to th

# میتوان با دکمه change مسیر نصب فایل را بدلخواه تغییر داد.

(۷

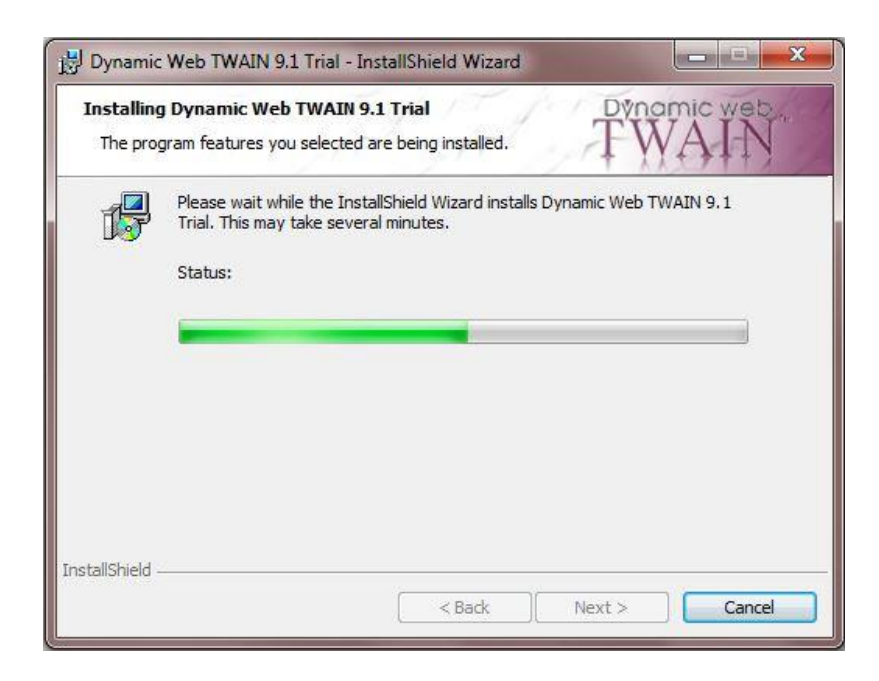

منتظر نصب كامل فايل بمانيد ...

X 🗒 Dynamic Web TWAIN 9.1 Trial - InstallShield Wizard InstallShield Wizard Completed The InstallShield Wizard has successfully installed Dynamic Web TWAIN 9.1 Trial. Click Finish to exit the wizard. Show the readme file Dvnamic web " < Back Finish Cancel

۹) در مسیری که فایل را extract کرده اید ، داخل پوشه Crack دو فایل با پسوند dll وجود دارد:

- DynamicWebTwainCtrlTrial.dl
- NPDynamicWebTwainTrial.dll

Readme.txt

با توجه به نوع سیستم خود، هر دو فایل فوق را در یکی از مسیرهای زیر کپی نمائید:

- C:\Windows\<mark>System32</mark>\Dynamsoft\DynamicWebtwain
- C:\Windows\SysWOW64\Dynamsoft\DynamicWebTwain

۱۰) مروگر فایرفاکس را باز کرده ، مجدداً وارد سیستم شوید.

۸) در نهایت

در صورت مشاهده صفحه ورود به سیستم مجدداً مراحل ورود به سیستم را طی نمائید.

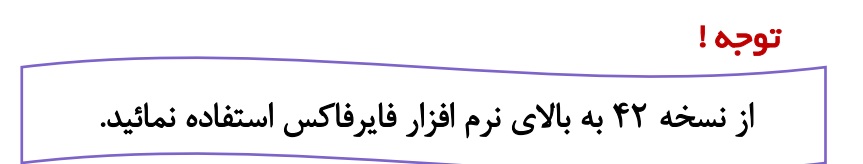